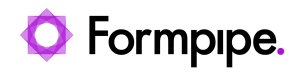

Knowledgebase > Lasernet FO Connector > Lasernet FO Connector FAQs > How Do I Use SharePoint as a Connection Method in Lasernet FO Connector?

## How Do I Use SharePoint as a Connection Method in Lasernet FO Connector?

Alice Petruzzella - 2024-09-26 - Comments (0) - Lasernet FO Connector FAQs

## Lasernet for Dynamics 365

This article will explain to users how to use SharePoint as a connection method in Lasernet FO Connector.

## **Prerequisites**

The user will require a SharePoint tenant URL.

This can be configured in **Organization administration** > **Document management** > **Document management parameters** > **SharePoint**.

```
Finance and Operations
\equiv
                               -12
                                    Expand all Scollapse all
    Cost accounting
                                     Workspaces
                                                                                       Confirm location owners
    Cost management
                                              Resource lifecycle management
                                                                                       > Addresses
                                       뤏
    Credit and collections
                                       Electronic reporting
                                                                                       > Registration types
    Demo data
                                              Business document management

    Resources

                                       G
    Expense management
                                                                                       Gantt charts
                                       RΞ
                                              My business processes
    Fixed assets
                                                                                       Resource capabilities
                                       Session date and time
    Fleet management
                                                                                       Resource groups
                                       Select currency
    General ledger
                                                                                       Resources
                                     > Number sequences
    Human resources
                                                                                    > Electronic reporting
                                       Organizations
    Inventory management
                                                                                    > Workflow
                                       Legal entities
    Landed cost
                                                                                    > Document management
                                       Operating units
                                       Position hierarchy
                                                                                       Active document tables
    Lasernet
                                       Organization hierarchies
                                                                                       Document content types
    Leave and absence
                                       Organization hierarchy purposes
                                                                                       Document management parameters
    Master planning
                                       Teams
                                                                                       Document types
    Organization
                                       Internal organizations
                                                                                    > Inquiries and reports
    administration
                                     ✓ Global address book
                                                                                    > Periodic
    Payroll
                                       Global address book
                                                                                    > Setup
    Print buttons
                                       Global address book parameters
    Procurement and sourcing
                                       Name title and suffix
    Product information
                                       Address books
    management
                                       Name sequences
    Production control
                                       Relationship types
    Project management and
                                       Address and contact information
    accounting
                                       purpose
     Questionnaire
                                       Translations
     Rehate management
 Finance and Operations Organization ac
                                                                                                                        ? AP
```

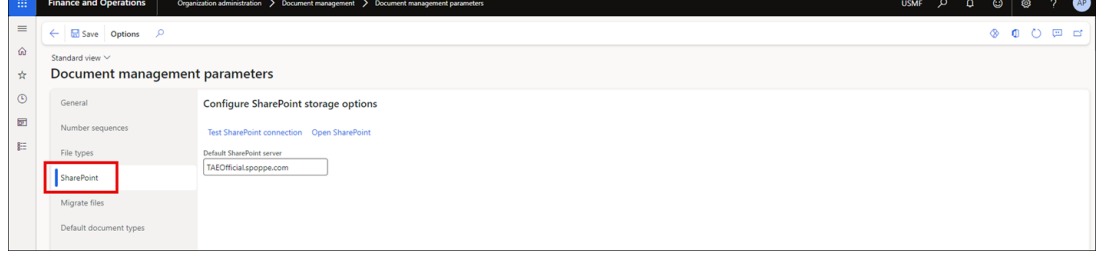

## **Steps**

To use SharePoint as a connection method in Lasernet FO Connector, follow these steps:

- 1. Navigate to Lasernet > Setup > Administration > Connections.
- 2. Create a new **Connection**.
  - Connection type: Storage

• Type: SharePoint

If your SharePoint tenant URL has been configured in **Organization administration** (<u>Prerequisite</u>), you can enable **Use default settings** to use this SharePoint connection.

3. Set up the **Connection** based on the following information:

- SHAREPOINT: Tenant URL
- Advanced authentication: Authentication using certificate and client id. Keep the toggle button on the **No** status.
- **Graph setup in Lasernet**: This setting indicates that the SharePoint connection on the Lasernet configuration is setup using MS Graph, passing path references should drop Library name in them.
- Subsite (optional): Subsite name
- Web site URL: Website URL with Subsite
- Folder: Folder for processed files
- **Compress files**: Keep files compressed for this storage. Each file will be stored as a ZIP file. Keep the toggle button on the **No** status.

| Connections                                    |                                        |                |  |  |  |  |  |  |  |
|------------------------------------------------|----------------------------------------|----------------|--|--|--|--|--|--|--|
| Identification                                 |                                        |                |  |  |  |  |  |  |  |
| Connection id<br>SharePoint                    | Connection type<br>Storage             | Environment id |  |  |  |  |  |  |  |
| Settings                                       |                                        |                |  |  |  |  |  |  |  |
| Type Use default settings SharePoint Volume No |                                        |                |  |  |  |  |  |  |  |
| SHAREPOINT                                     |                                        |                |  |  |  |  |  |  |  |
| Advanced authentication                        | om/                                    |                |  |  |  |  |  |  |  |
| No No                                          |                                        |                |  |  |  |  |  |  |  |
| Yes                                            |                                        |                |  |  |  |  |  |  |  |
| Subsite (optional) PR-Support-LasernetShareP>  |                                        |                |  |  |  |  |  |  |  |
| Web site URL<br>https:// .sharepoint.c         | om/sites/PR-Support-LasernetSharePoint | Testsite       |  |  |  |  |  |  |  |
| Folder<br>Delade dokument                      |                                        |                |  |  |  |  |  |  |  |
| Compress files                                 |                                        |                |  |  |  |  |  |  |  |

The **SHAREPOINT** connection should not include the **Site**, as this can be selected in the **Subsite (optional)** field. The customer can also verify the SharePoint connection through standard Dynamics 365 FO via **Organization administration** > **Document management** > **Document management parameters** > **SharePoint**.

|            | Finance and Operations                        | Organization administration > Document management > Document management parameters | USMF | م | Q | ٢   | ۲ | ? AP |
|------------|-----------------------------------------------|------------------------------------------------------------------------------------|------|---|---|-----|---|------|
| =          | ← Save Options ♀                              |                                                                                    |      |   |   | ⊗ ( | 0 | p d  |
| ©<br>☆     | <sup>Standard</sup> view ∽<br>Document manage | ement parameters                                                                   |      |   |   |     |   |      |
| ٩          | General                                       | Configure SharePoint storage options                                               |      |   |   |     |   |      |
| 800<br>800 | Number sequences                              | Test SharePoint connection Open SharePoint                                         |      |   |   |     |   |      |
|            | File types                                    | Default SharePoint server                                                          |      |   |   |     |   |      |
|            | SharePoint                                    |                                                                                    |      |   |   |     |   |      |
|            | Migrate files                                 |                                                                                    |      |   |   |     |   |      |
|            | Default document types                        |                                                                                    |      |   |   |     |   |      |
|            |                                               |                                                                                    |      |   |   |     |   |      |

Lasernet Developer Settings

4. Open your Lasernet Developer and ensure your configuration has a **SharePoint Output** module.

5. Configure your **SharePoint Output** module and test the connection.

The following is an example of graph settings via **SharePoint 365 Connection Properties** within the Lasernet Developer:

|                   | SharePoint 365 Connection Properties | × |
|-------------------|--------------------------------------|---|
| General           |                                      |   |
| REST API:         | Legacy   Graph  Graph                |   |
| Authentication:   | User Application                     |   |
| Name:             | SharePoint 365 Connection            |   |
| Description:      | Optional                             | ] |
| Server Type:      | SharePoint 365 🖤                     |   |
| Tenant Domain:    |                                      |   |
| Subsite:          | PR-Support-LasernetSharePointTestate |   |
| Document library: | Dokument                             | ] |
|                   |                                      |   |
|                   |                                      |   |
|                   |                                      |   |
|                   |                                      |   |

This will complete the SharePoint connection setup.

Potential Error Message

The following messages may be displayed in Lasernet FO Connector:

Warning Invalid 'Connection string'

Error

Unable to create SharePoint proxy Exception has been thrown by the target of an invocation. One or more errors occurred. The private key is not present in the X509 certificate

The error "private key is not present in certificate x.509" appears due to the requirement of a private key if you are trying to sign in with a certificate. Review the Microsoft

documentation here: Use Azure service principals with Azure PowerShell | Microsoft Learn

Additional SharePoint certificate details can be found here: <u>Create new certificates -</u> <u>SharePoint Server | Microsoft Learn</u>

If the customer is using ADAL authentication, note that Microsoft recently ended support for ADAL, so we recommend using MSAL instead: <u>Microsoft End of Support for SharePoint and</u> <u>Dataverse AAD Authentication type ADAL in June 2023 - News / D365 FO Connector / D365</u> <u>FO Connector News - Formpipe Support Portal</u>